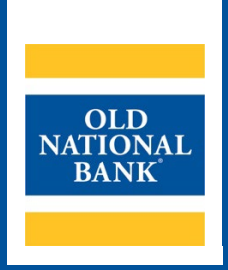

# **ONPointe Treasury Mobile Check Deposit**

## **USER GUIDE**

VERSION 1.0 | UPDATED JULY 6, 2022 | © 2022 OLD NATIONAL BANK

Treasury Management Client Services | 800-844-1720

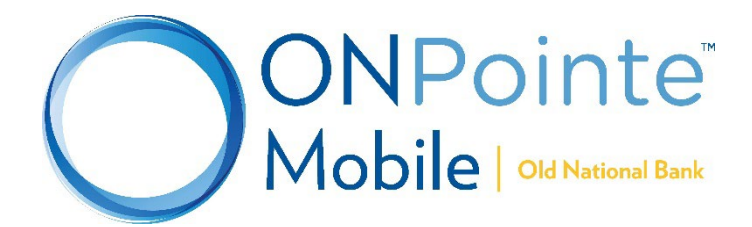

# **Table of Contents**

| About Mobile Check Deposit |   |
|----------------------------|---|
| System Requirements        |   |
| Registration Required      |   |
| User Permissions           | 3 |
| Making Mobile Deposits     |   |
| Deposit History            | 7 |
| ONPointe Mobile            |   |
| ONPointe Treasury          |   |
| Resources                  | 8 |
| Contact Us                 | 8 |

## **About Mobile Check Deposit**

Using the ONPointe Mobile app for your iOS or Android device<sup>1</sup>, you can deposit checks to your enrolled bank accounts. Deposits are accepted for same-day credit through 9pm ET / 8pm CT on business days.

## **System Requirements**

- ONPointe Mobile app (current version)
- Smartphone or tablet with a camera, running a supported version of either the iOS or Android operating system –
  refer to the ONPointe Treasury Getting Started Guide for currently supported operating systems

## **Registration Required**

Your company ID in ONPointe Treasury must be enrolled in Mobile Check Deposit to use this service. Usage charges apply for certain accounts. Contact your Treasury Management Consultant for enrollment instructions.

## **User Permissions**

To use this feature, Administrator users must entitle users to the following permissions in ONPointe Treasury's desktop version:

- Services > Native Apps: allows user to log into ONPointe Mobile
- Payments > Remote Deposit Capture:
  - Allow Remote Deposit Capture: allows user to make deposits using ONPointe Mobile, set daily and single deposit limits, choose eligible accounts and choose a date when the user may begin making mobile deposits.
  - Allow Remote Deposit Capture administration: allows users who are also administrators to entitle this service to other users.
  - Allow Remote Deposit Capture activity audit: allows users to view checks deposited by other users in the company ID.

To entitle these permissions, navigate to **Administration > Administration** and click the **Actions** button for the desired user to manage these permissions.

# **Making Mobile Deposits**

| 1. Eı<br>Eı | ndorse all checks to be deposited.<br>ndorsement is required to submit checks. | <u>&gt;</u><br> | Account 999999999999999999999999999999999999 |  |
|-------------|--------------------------------------------------------------------------------|-----------------|----------------------------------------------|--|
|             |                                                                                |                 | DO NOT WRITE, STAMP, OR SIGN BELOW THIS LINE |  |

<sup>&</sup>lt;sup>1</sup> Mobile data charges may apply from your carrier.

#### **ONPOINTE TREASURY MOBILE CHECK DEPOSIT USER GUIDE**

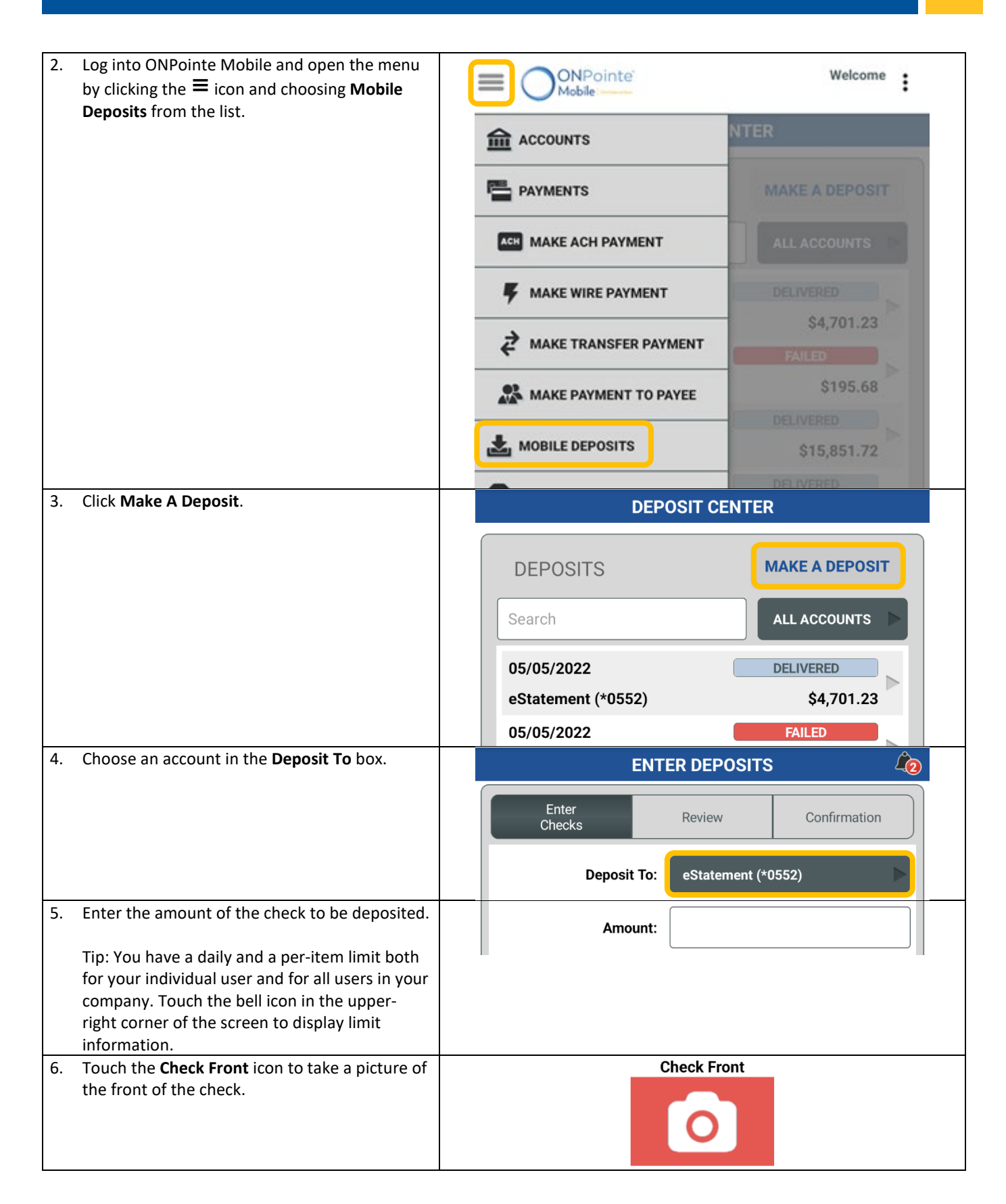

#### ONPOINTE TREASURY MOBILE CHECK DEPOSIT USER GUIDE

| <ol> <li>Rotate your device to align the corner guides<br/>roughly with the corners of the check (some<br/>checks may be larger than the guides). Touch<br/>Take Picture to capture the image of the front<br/>of the check.</li> </ol>                                                                                                    | CHECK FRONT                                                                                                    |
|----------------------------------------------------------------------------------------------------|----------------------------------------------------------------------------------------------------|
| 8. Confirm the image was captured correctly. If<br>so, click <b>Next</b> then repeat the capture process<br>with the back of the check. If not, click <b>Retake</b><br>and repeat step 7.                                                                                                    | Next Retake                                                                                                    |
| <ol> <li>Optional payer and memo fields are available.<br/>They will display in deposit history for the<br/>mobile deposit service if you choose to use<br/>them.</li> </ol>                                                                                                    | Payer:   Test Check     Memo:   test number 1                                                                                                    |
| 10. Touch Add Check button to add the check to your deposit. To remove the item, touch Clear Check.                                                                                                    | Add Check Clear Check                                                                                                    |
| <ul> <li>11. As you add checks, a list will be compiled. You may need to scroll on the image to view additional checks that have been captured.</li> <li>You can continue to capture checks to be submitted as <i>individual</i> deposits to your account by repeating steps 5 through 10, if desired. Touch Add Another from this screen to capture additional checks. To edit an existing check touch and hold on the check to be taken back to the capture screen.</li> <li>When you have completed capturing your checks, touch Review to proceed. To cancel the deposit completely, touch Cancel.</li> </ul> | Enter Checks       Review       Confirmation         Checks to Deposit       (Press and hold on a check item to edit)       (Press and hold on a check item to edit)         eStatement (*0552)       (*0552)       (*0552)         \$400.00       (*0552)       (*0552)         Add Another       Review       Cancel                                |
| <ul> <li>12. On the review screen, a total of checks you've captured and their total dollar amount will be displayed. To view more information about the item, touch the i icon.</li> <li>To submit the deposit for processing, touch Submit.</li> <li>To go back to Enter Checks, touch Edit.</li> <li>To cancel the deposit, touch Cancel.</li> </ul>                                                                                                    | ENTER DEPOSITS         Enter<br>Checks       Review       Confirmation         Total Amount \$400.00       Total Amount \$400.00       Number of Checks 1         Processing Date 05/13/2022       Processing Date 05/13/2022         eStatement (*0552)       Test Check         \$400.00       test number 1         Submit       Edit       Cancel |

#### ONPOINTE TREASURY MOBILE CHECK DEPOSIT USER GUIDE

| <ol> <li>After touching Submit, a progress indicator will<br/>appear on the screen.</li> </ol>                                                                                                    | Submitting check 1 of 1<br>Please do not exit the application or turn off<br>your device.<br>0% 0/ 1                                                                                                    |
|----------------------------------------------------------------------------------------------------|----------------------------------------------------------------------------------------------------|
| <ul> <li>14. On the confirmation screen, you will see the results in the box at the top. Any failed items will be shaded red.</li> <li>From this screen, you can view details about any check by touching the i beside it.</li> <li>If you have any failed items, you can touch Edit Failures to try again. You should touch the i beside the failed items first so you know why the item failed to be deposited.</li> </ul> | ENTER DEPOSITS         Enter<br>Checks       Review       Confirmation         Total Amount       \$400.00         Number of Checks       1 Failed         Processing Date       05/13/2022         This is a confirmation         eStatement (*0552)       Test Check         \$400.00       test number 1         |
| <ul> <li>Viewing Item Detail from the Confirmation Screen</li> <li>15. After touching the I beside an item, the<br/>Deposit Details screen will display. Use the left<br/>and right arrows to view more information.</li> <li>Successfully deposited items will display a<br/>status of Delivered. Failed items will display as<br/>Failed.</li> </ul>                                                                       | DEPOSIT DETAILS<br>Transaction ID: RDC-00016162<br>DEPOSIT DETAILS<br>STATUS Failed<br>BANK ACCOUNT eStatement (*0552)<br>TRAN ID RDC-00016162<br>DEPO AMT \$400.00<br>PAYER Test Check<br>DEPO DATE 05/13/2022<br>MEMO test number 1<br>DEPOSIT DETAILS<br>Transaction ID: RDC-00016162                            |
|                                                                                                    | DEPOSIT STATUS HISTORY         CREATED       PENDING       PROCESSING       FAILED         Failed       05/13/2022         Reason: Cannot read check. Please retake photo.<br>Have steady hands, good lighting, and four check<br>corners visible.         Created       05/13/2022         Remote Deposit Created. |

# **Deposit History**

History of successful and failed items is available both on the ONPointe Mobile application and in the desktop version of ONPointe Treasury.

## **ONPointe Mobile**

| 1. | Open the menu by clicking the ≡ icon and choosing <b>Mobile Deposits</b> from the list.          | Welcome :                                                                   |
|----|--------------------------------------------------------------------------------------------------|-----------------------------------------------------------------------------|
|    |                                                                                                  |                                                                             |
|    |                                                                                                  |                                                                             |
|    |                                                                                                  | ACH MAKE ACH PAYMENT                                                        |
|    |                                                                                                  | MAKE WIRE PAYMENT                                                           |
|    |                                                                                                  | ARKE TRANSFER PAYMENT                                                       |
|    |                                                                                                  | MAKE PAYMENT TO PAYEE \$195.68                                              |
|    |                                                                                                  | MOBILE DEPOSITS \$15,851.72                                                 |
| 2  | The last 50 items submitted will be displayed                                                    |                                                                             |
| 2. | To view details about an item, touch the beside it.                                              | DEPOSIT CENTER                                                              |
|    |                                                                                                  | DEPOSITS MAKE A DEPOSIT                                                     |
|    | account number, payer or memo. Use the All<br>Accounts option to filter by deposit account.      | Search ALL ACCOUNTS                                                         |
|    |                                                                                                  | 05/05/2022 DELIVERED                                                        |
|    |                                                                                                  | eStatement (*0552) \$4,701.2                                                |
|    |                                                                                                  | 05/05/2022 FAILED                                                           |
|    |                                                                                                  | eStatement (*0552) \$195.68                                                 |
| 3. | The Deposit Details screen will display. Use the left and right arrows to view more information. | DEPOSIT DETAILS  Transaction ID: RDC-00016162  Transaction ID: RDC-00016162 |
|    |                                                                                                  |                                                                             |

## **ONPointe Treasury**

| 1. | Navigate to Payments & Transfers > Remote<br>Deposit Capture. | Payments & Transfers Cont                                                                                                    |         |
|----|---------------------------------------------------------------|----------------------------------------------------------------------------------------------------|---------|
|    |                                                               | Payment Activity<br>ACH Payments<br>Wire Transfer<br>Account Transfer<br>Account Sweeps<br>Payee Maintenance<br>Import Maintenance<br>Tax Payments<br>Remote Deposit Capture                                                                                                    |         |
| 2. | By default, all items from the current day will               | User Location Amount Deposit Date * Status Details                                                                                                    | 50      |
|    | be displayed. To view details about an item,                  | Tim *** *** *0552 (eStatement) \$2,000.00 06/29/2022 Delivered                                                                                                    |         |
|    | click the magnifying glass icon beside it.                    | Tim *0552 (eStatement) \$2,000.00 06/29/2022 Failed                                                                                                    |         |
|    |                                                               | Tim *0552 (eStatement) \$21,000.00 06/27/2022 Failed                                                                                                    |         |
|    | Use the Search Remote Deposits box to search                  | Tim         *0552 (eStatement)         \$523.10         06/27/2022         Delivered         Image: Control of the control of the cont |         |
|    | by transaction number. location (account)                     | Tim ************************************                                                                                                    |         |
|    | number, deposit date, status or user.                         | Prev 1 Next Go to page 1 Showing 1 - 5 of 5 Items to display: 10 20                                                                                                    | 50      |
|    |                                                               |                                                                                                    |         |
|    | Use the <b>Print</b> button to create a PDE report of         |                                                                                                    |         |
|    | the displayed item details                                    |                                                                                                    |         |
| 2  | The Details screen will display. View deposit                 | Details                                                                                                    |         |
| 5. | histony and print a report from this screen                   | Remote Deposit Capture Details                                                                                                    |         |
|    | history and print a report from this screen.                  | Transaction Number RDC-00019971<br>Location *0552 (eStatement)                                                                                                    |         |
|    |                                                               | Amount \$2,000.00 Processing Date 06/29/2022                                                                                                    |         |
|    |                                                               | External Tracking ID 1131957<br>Status History                                                                                                    |         |
|    |                                                               | Timestamp Status Initiator Description                                                                                                    |         |
|    |                                                               | Jun 29, 2022 6:09:35 PM EDT Delivered Delivered OPTreasury / Reason: Item deposited succes                                                                                                    | ssfully |
|    |                                                               |                                                                                                    |         |
|    |                                                               |                                                                                                    |         |
|    |                                                               |                                                                                                    |         |

# **Resources**

## **Contact Us**

If you have questions, please contact our Treasury Management Client Services team.

Hours: Monday-Friday 8am-6pm ET / 7am-5pm CT Phone: 800-844-1720 Email: <u>tmservice@oldnational.com</u>

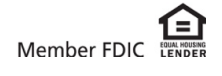